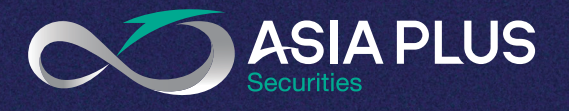

# เปิดบัญชีออนไลน์ที่ เอเซีย พลัส ครบทุกประเภทบัญชี หุ้นไทย, หุ้นนอก, ตราสารหนี้ และกองทุนรวม

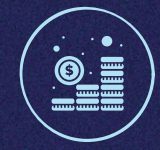

หลากหลายช่องทางยืนยันตัวตน สะดวก มั่นใจ และปลอดภัยยิ่งขึ้น

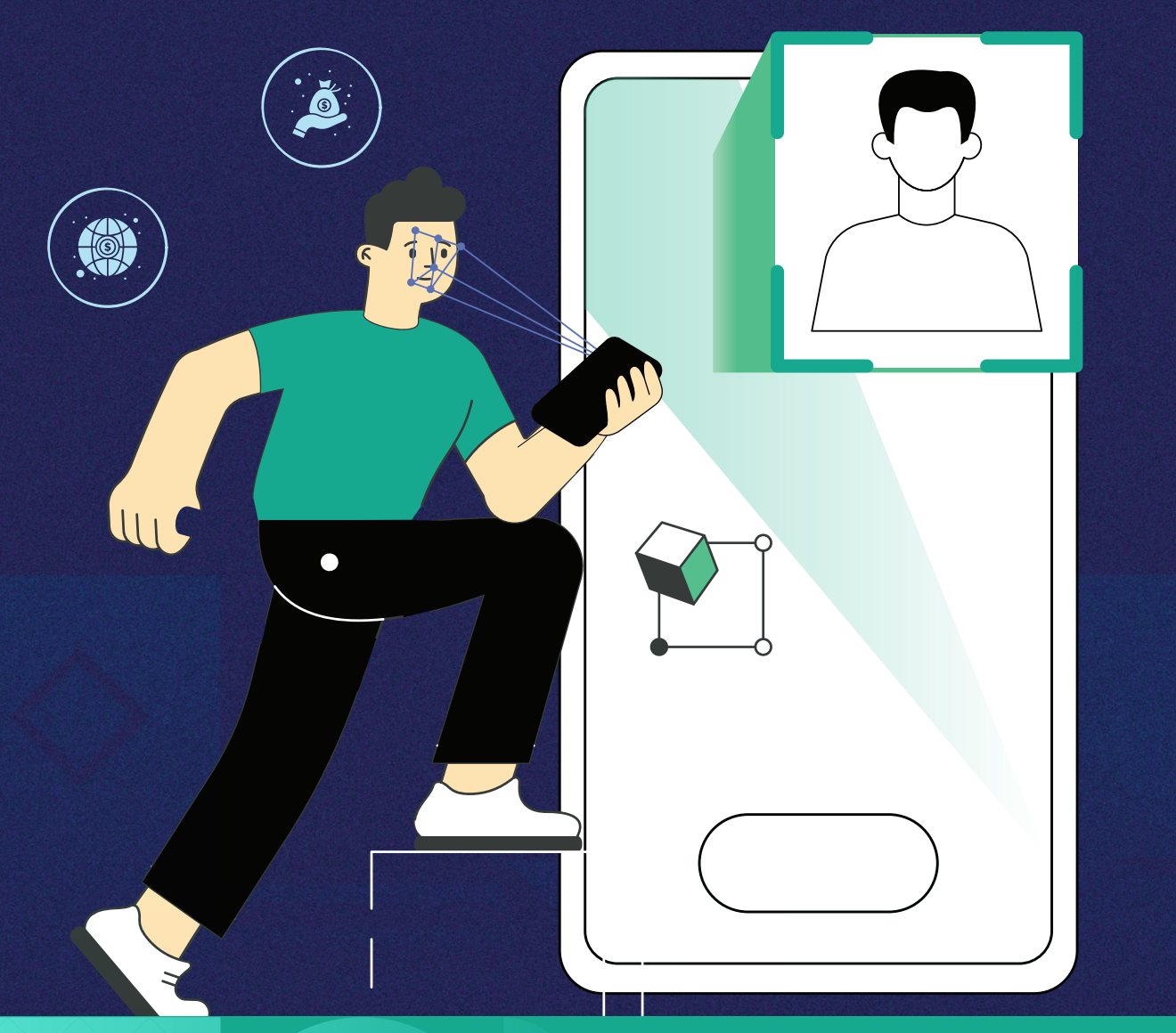

#### ขั้นตอนที่ 1

#### คุณสมบัติผู้เปิดบัญชี

- ลูกค้าต้องเป็นบุคคลธรรมดา สัญชาติไทย อายุ 20 ปีขึ้นไป
- ลูกค้าตกลงสมัครใช้บริการ ASPs e-Service เพื่อเรียกดูข้อมูลพอร์ตการลงทุน และใช้บริการอื่นๆ ที่บริษัทฯ จัดให้มีภายใต้บริการ ASPs e-Service
- อุปกรณ์ที่ใช้ในการสมัคร: โทรศัพท์มือถือ หรือ คอมพิวเตอร์จะต้องสามารถถ่ายภาพได้

#### ถ่ายรูปเอกสารไว้ในเครื่องที่ใช้สมัครเปิดพอร์ต

- 1 บัตรประชาชน
- หน้าสมุดบัญชีเงินฝากธนาคารสำหรับตัด ATS\* และรับ E-Dividend เฉพาะหน้าที่มี ชื่อ-นามสกุล และเลงที่บัญชี (ชื่อบัญชีต้องตรงกับ ชื่อ-นามสกุล งองผู้เปิดบัญชี)
- (3) ตัวอย่างลายเซ็นต์บนกระดาษขาว
- 4 หลักฐานทางการเงิน เช่น สลิปเงินเดือน (ล่าสุด), Statement ย้อนหลัง 3 เดือน เป็นต้น
- 5 หลักฐานการสมัคร ATS\* \*ธนาคารที่สามารถใช้ตัด ATS ได้แก่ BBL, KBANK, SCB, BAY, KTB, TTB, UOBT และ CIMB

|   | 0 | ID CARD | - |  |
|---|---|---------|---|--|
| _ |   |         |   |  |

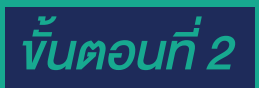

#### เข้าสู่เว็บไซต์ www.asiaplus.co.th เลือก เปิดบัญชีออนไลน์

|                                | S ASIA PLUS                                                                                                    | <b>กรอกข้อมูล</b><br>เปิดบัญชีเพิ่มเติม<br>(กรณียังกรอกข้อมูลไม่ครบถ้วน<br>หรือเข้ามาตรวจสอบสถานะ |
|--------------------------------|----------------------------------------------------------------------------------------------------|---------------------------------------------------------------------------------------------------|
| ลงทะเบียนเปิดบัญชี             | Beauties                                                                                                    | การเปิดบัญชี)                                                                                     |
| แล้วกรอกข้อมูลส่วนตัวเบื้องต้น | ลงกะมีขะเป็นไปหน้าหูรี่                                                                                                    |                                                                                                   |
|                                | าก<br>มีนักรูสกับปรักญไต่อ<br>มันร่าง<br>เก่าสู่ระบบ<br>ก่อนการเปิดบัญชีออนไลน์ เพื่อกรามสะลอกเรอกเรื่อในการเปิดบัญชี หอให้ก่าน<br>เครื่อนของการให้พร้อยเพื่อการองฟากลด คืนนี้<br>เรื่อนประกาณ<br>เรื่อนของการให้เรื่อน                                                                                                    | <b>เข้าสู่ระบบ</b><br>(กรณีที่มีบัญชีทับบริษัทอยู่แล้ว)                                           |
|                                | <ol> <li>ถูกทำสองเป็นสุดครองเมา อายุ 20 บานบ</li> <li>ถูกทำสองเป็นสุดคริญรายใน</li> <li>ถูกทำสองเป็นสุดคริญรายใน</li> <li>ถูกทำสองเป็นสุดคริญรายใน</li> <li>ถูกทำสองเป็นสุดคริญรายใน</li> <li>ถูกทำสองเป็นสุดคริญรายใน</li> <li>ถูกทางสุดครองเมาะสุดครองเมาะสุดครองเม<br/></li> </ol> |                                                                                                   |
|                                | ลงทะเบียนเปิดบัเ                                                                                                    | <u>างชี</u>                                                                                       |
| COLUMN COLUMN                  | IS<br>Sign up your account                                                                                                    |                                                                                                   |
|                                | IS<br>Sign up your account<br>ຄຳນຳກນ້າ : ຢ້ອ : ບານຢຖລ : '                                                                                                    |                                                                                                   |
| <b>กรอกข้อมูลเบื้องต้น</b>     | Sign up your account<br>คำนำหน้า :* ชื่อ :* นามสกุล :*<br>กรุณาเลือก~ ระบุรัดบูล<br>ระบุรัดบูล                                                                                                    |                                                                                                   |
| <b>กรอก</b> ข้อมูลเบื้องต้น    | IS<br>Sign up your account<br>คำปาหน้า :* ชื่อ :* นามสกุล :*<br>กรุณาเลือก~ ระบุข้อมูล<br>เลขที่นัครประชายน :* อีเมล :*                                                                                                    |                                                                                                   |
| <b>กรอก</b> ข้อมูลเบื้องต้น    | IS<br>Sign up your account<br>คำนำหน้า : ชื่อ :                                                                                                    | ระบรุศัสมัพบะบำการองทบ                                                                            |
| <b>กรอกข้อมูลเบื้องต้น</b>     | รัฐก up your account           คำปาหน้า :*         ชื่อ :*         นานสกุล :*           กรุณาเลือก~         ระบุ¥อมูล         ระบุ¥อมูล           เลงที่บัครประชาย :*         อีเมล :*           ระบุ¥อมูล         ระบุ¥อมูล           เลงที่บัครประชาย :*         อีเมล :*           ระบุ¥อมูล         ระบุ¥อมูล           ระบุ¥อมูล         ระบุ¥อมูล           ระบุ¥อมูล         ระบุ¥อมูล                                                                                                    | ลาง<br>ระบุรหัสผู้แนะนำการลงทุน                                                                   |

#### งั้นตอนที่ 2 (ต่อ)

#### กรอกข้อมูลเปิดบัญชีเพิ่มเติม หรือตรวจสอบสถานะการเปิดบัญชี

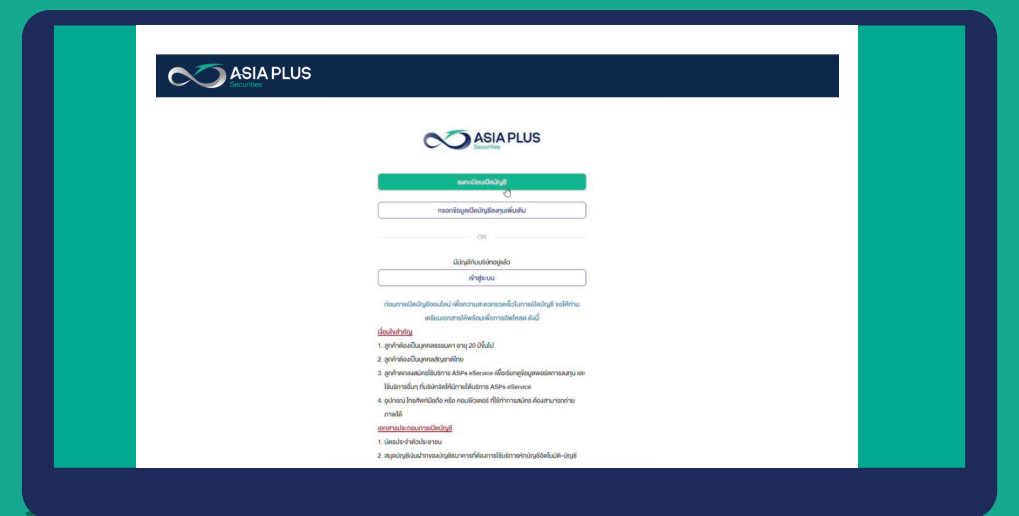

#### กรอกข้อมูลส่วนตั้ว เพื่อเข้าสู่ระบบ

| ASIA PLUS                         |  |
|-----------------------------------|--|
| เข้าสู่ระบบ                       |  |
| หมายเลงบัตรประชาชน : *            |  |
| ระบุตพนักรประชาชน                 |  |
| อีเมล : "                         |  |
| ระบุอีเมล                         |  |
| เมอร์ไทรศัพท์ : "                 |  |
| ระบุบอร์ไทรศัพท์                  |  |
| กรอกข้อมูลเปิดบัญชีลงกุมเพิ่มเติม |  |
|                                   |  |
|                                   |  |
|                                   |  |

ตัวอย่างภาพหน้าจอแสดงรายละเอียดสถานะการเปิดบัญชี

| ASIA PLUS                                                                                                    |                                                                                                    |
|----------------------------------------------------------------------------------------------------|----------------------------------------------------------------------------------------------------|
| ังบุลงองท่านทุกน่าส่งเรียบเรือบ<br>เงาะนี้ อยู่ในขั้นคอนการกรวงสอบเอกสารและอนุมัศิการเปิดบัญชี<br>เมื่อสถานะการเปิดบัญชังองท่านเปลี่ยนแปลงะนีการแจ้งน่านอีเมลงองท่านทายใน 3-5 อื่นท่าการ นับจากอันที่ท่านเปิดบัญชี<br>ท่านสามารถกลินเจ้ามาครวจสอบสถานะการเปิดบัญชีหรือแบบหลักฐานการสนักร ATS เพิ่มได้ที่ เหนู "กรอกห้อบูลเปิดบัญชีลมุนเพิ่มเติม"<br>รายละเซียดเพิ่มเตินสามารถคิดค่อได้ที่ นำบลูกกำลับเงินธ์ กุกวันและเอลาทำการ 08.30-17.00 น.<br>โกร. 0-2080-1000 อีเมล ดาชิดเช่อเชาเร.ดา.ปก |                                                                                                    |
| ปีเหน้าขอ เผมหล่างๆามการหนักข.ATS                                                                                                    |                                                                                                    |
|                                                                                                    | หังและงหาบบาบารสะรับบรังยะตัว<br>กระบั อยู่ใบงั้นคอบการสะรองสอบเอกสารสะรองบุวัติการเป็นปญรี           เมื่อสถานสารเป็นบับปู่รังจะท่านเปลี่ยมแปลงจะมีการเจ้าส่วนรับและงองท่านกายใน 3-5 วันทำการ มับจากวันที่ท่านเป็นบับปูรัง           เมื่อสถานสารเป็นบับปูรังจะท่านเปลี่ยมแปลงจะมีการเจ้าส่วนรับและงองท่านกายใน 3-5 วันทำการ มับจากวันที่ท่านเป็นบับปูรัง           เมื่อสถานสารเรโตบับปูรังจะท่านเปลี่ยมแปลงจะมีการเจ้าเอาร ATS เพิ่มได้ที่ เมนู การองกังอุลเป็นบับบูรัดลกุมเพิ่มเติม           เมื่อสถานสารเรโตบับปูรังออาการเป็นบับปูรีหรือสนมสัญานการสมัคร ATS เพิ่มได้ที่ เมนู การองกังอุลเป็นบับบูรัดลกุมเพิ่มเติม           เมื่อสถานสารเรโตบับปูรีหรือสนมสัญานการสมัคร ATS เพิ่มได้ที่ เมนู การองกังอุลเป็นบับบูรีดลกุมเพิ่มเติม           เมื่อสถานสารเรโตบับปูรีหรือสนมสัญานการสมัคร ATS เพิ่มได้ที่ เมนู การองกังอุลเป็นบับบูรีดลงกุมเพิ่มเติม           เมื่อสถานสารเรโตบับปูรีทรงสารเรียงเป็นสารสารทางกร 08.30-17.00 น.           โทร 0-2680-1000 อีเมต เสของตุมและเอสาร์การร 08.30-17.00 น.           โทร 0-2680-1000 อีเมต เสของตุมุมสนานารเปลงสารท่างราง |

#### กรอกข้อมูลเปิดบัญชีเพิ่มเติม หรือตรวจสอบสถานะการเปิดบัญชี

|                     | LUS                                                                                                    |                                                                          |                        |                                      |            |
|---------------------|----------------------------------------------------------------------------------------------------|--------------------------------------------------------------------------|------------------------|--------------------------------------|------------|
| Signup              | Product Selection                                                                                                    | Customer Info                                                            | Evaluation             | Files & Consent                      |            |
|                     | II.L<br>dan                                                                                                    | เบเอกสารประกอบการเปิดบั<br>เร็บการณ์กร ATS แบบ Mobile / Atm              | លូមី                   |                                      |            |
| nşı<br>1. r<br>2. a | นากคดูภาพตัวอย่างก่อนคำเนินการ เพื่อให้ไ<br>การถ่ายภาพควรใช้งานผ่านโทรศัพท์มือกิอ<br>สามารถแนบไค้เฉพาะประเภทไฟส์ตามรายการ | ได้กาพที่ถูกคือง และคำเนินการตามคำแ<br>รแหล่านี้ .png, .jpg, .jpeg, .pdf | นะนำค่อไปนี้           |                                      |            |
| สลิ                 | d Mobile / Atm                                                                                                    |                                                                          |                        | fasticetons                          |            |
|                     | •                                                                                                    | ดัดไป                                                                    | <mark>ุกร</mark><br>ปร | รณี นำส่งเอกสาร<br>ระกอบการเปิดบัญขี | ชีเพิ่มเติ |

#### ขั้นตอนที่ 3 *ยืนยันตัวต*น 1 Two-Factor Authentication (2FA) Email tor Authentication (2FA) Phone Number XXX-XXX-2179 ียืนยันข้อมูลการติดต่อทั้งเบอร์โทรศัพท์มือถือ และอีเมล (Two-Factor Authentication (2FA)) ยืนยันผ่านมือถือ ยืนยันผ่านอีเมล์ 2 เลือกช่องทางการยืนยันตัวตน ดังต่อไปนี้ NDID, Counter Service, Dip-chip • Signup Constant Selection Customer Info Eveluation Files & Consect ЕКҮС NDID เลือกผู้ให้บริการที่ท่านเคยยืนยันตัวตน 0 และมี Mobile App. งองผู้ให้บริการนั้นๆ **Counter Service** 0 บันทึก QR Code 0 Dip-Chip และดำเนินการต่อที่ **Counter Service** Dip-chip ทำการนัดหมาย เพื่อให้ จนท. เอเซีย พลัส เข้าพบ ตามวัน-เวลา ที่ท่านสะดวก % (เฉพาะพื้นที่ กทม., นนทบุรี, ปทุมธานี, สมุทรปราการ, สมุทรสาคร และนครปฐม เท่านั้น)

#### 

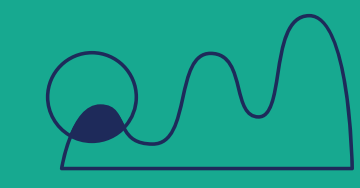

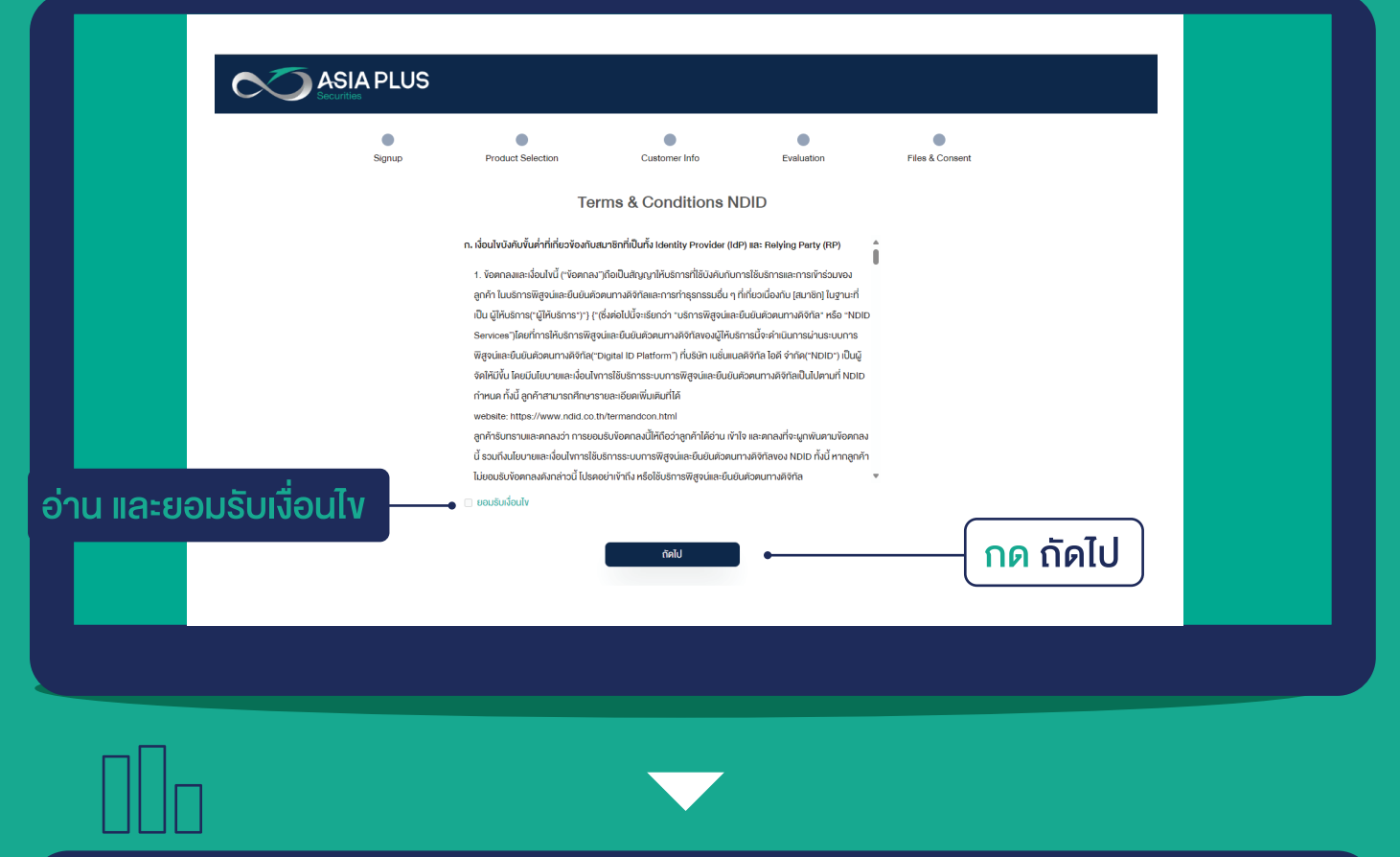

| c               |        |                                 |                                                                                       |                            |                 |            |           |
|-----------------|--------|---------------------------------|---------------------------------------------------------------------------------------|----------------------------|-----------------|------------|-----------|
|                 | Signup | Product Selection               | Customer Info                                                                         | Evaluation                 | Files & Consent |            |           |
|                 |        |                                 | EKYC   NDID Method                                                                    |                            |                 |            |           |
|                 |        | กรุณาเลือกผู้ให้บ<br>และมี Mobi | ริการยืนยันตัวตน ที่ท่านเคยลงทะเบียนไว้เง<br>e Application vองผู้ให้บริการยืนยันตัวตเ | ใอยืนยันตัวคน<br>เคิงกล่าว |                 |            |           |
|                 |        |                                 | มู้ให้บริการที่ต้องลงทะเบียนก่อนการยืนยัเ                                             | ตัวคน                      |                 |            |           |
| อก ผู้ให้บริการ |        | E ym                            |                                                                                       | ttb                        | SCB.            |            |           |
|                 |        | 4                               |                                                                                       |                            | Þ               |            |           |
|                 |        |                                 | ผู้ให้บริการที่ยืนยันตัวตนได้กันที                                                    |                            |                 |            |           |
|                 |        |                                 |                                                                                       |                            |                 |            |           |
|                 |        |                                 |                                                                                       |                            |                 |            |           |
|                 |        |                                 |                                                                                       |                            |                 |            |           |
|                 |        | บัอนก                           | ลับ ถัดไ                                                                              | •                          |                 | - กด ถัดไป |           |
|                 |        | _                               |                                                                                       |                            |                 | และดำเนิน  | การ       |
|                 |        |                                 |                                                                                       |                            |                 | ตาแง้้แต   | อบงอง     |
|                 |        |                                 |                                                                                       |                            |                 |            |           |
|                 |        |                                 |                                                                                       |                            |                 |            | ן טוטאו פ |
|                 |        |                                 |                                                                                       |                            |                 | ( กทานเลอเ | n j       |

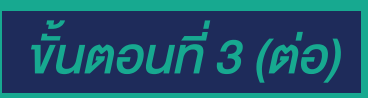

#### การยืนยันตัวตนด้วย Counter Services

| เมื่อ<br>เปิด<br>เปิด<br>เปิด<br>เปิด<br>เปิด<br>เปิด<br>เปิด<br>เปิด                                                       |                                                                                                    |          |
|----------------------------------------------------------------------------------------------------|----------------------------------------------------------------------------------------------------|----------|
| นำบัตรประชาชนตัวจ<br>Counter Service ที่รั<br>การยี                                                                         | งริง และ QR Code ไปยืนยันตัวตนที่จุดบริการ<br>ร้าน 7-11 ภายใน 7 วัน โดยไม่มีค่าธรรมเนียมเพิ่มเ<br><b>วันยันตัวตนด้วย Dip Chip</b>                                                                                                    | ติม<br>% |
| <b>ระบุง้อมูล</b><br><b>เพื่อทำการนัดหมายเบื้องต้น</b><br>โดยเจ้าหน้าที่บริษัทจะติดต่อท่าน<br>เพื่อยืนยันการนัดหมายอีกครั้ง | no Podruš Selecion Cutome tefo Evaluation Files & Consect<br>EKYC   Dip Chip<br>D'Unnsušians Bluži užiano anuti in anuti in |          |

#### งั้นตอนที่ 4

#### เลือกประเภทบัญชี

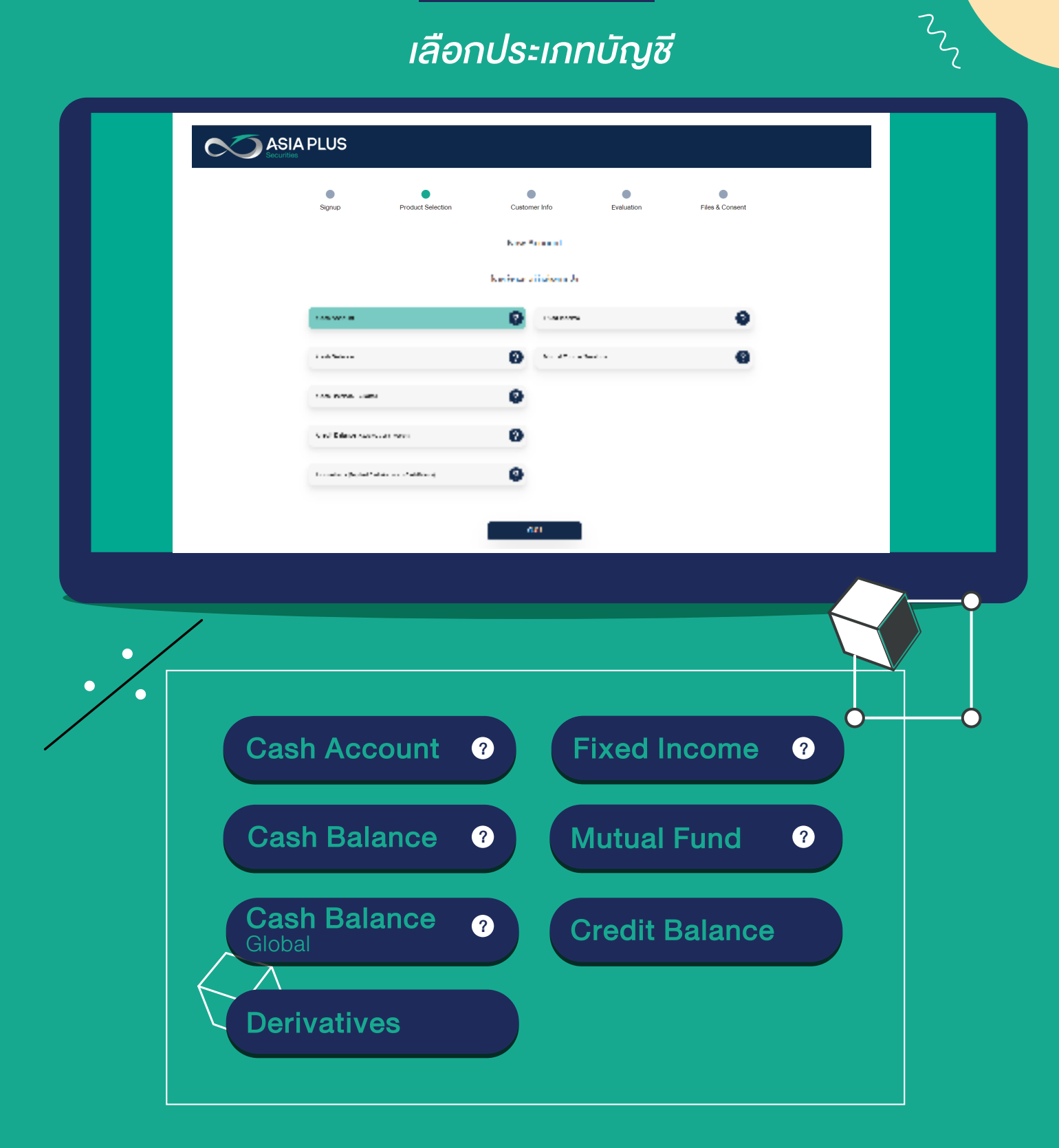

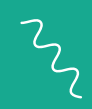

งั้นตอนที่ 5

# กรอกข้อมูล

| 00001  | lou o dou mo                       |                         |                                   |                       |  |
|--------|------------------------------------|-------------------------|-----------------------------------|-----------------------|--|
| ISEIIV | อมูลส่วนต่อ                        | ง้อมูล                  | าส่วนตัว                          |                       |  |
|        |                                    | ข้อมูลตาม               | บัตรประชาชน                       |                       |  |
|        | <mark>เลงที่บัตรประชาชน :</mark> * |                         | วันหมดอายุบัตร (ค.ศ.) : * วันเกิด | ่ (ค.ศ.) : *          |  |
|        | 6299524697502                      |                         | วว/คค/ปปปป 🛗 วว/                  | คค/ปปปป 🛗             |  |
|        |                                    |                         | สูกค้าต่                          | iองมีอายุ 20 ปีขึ้นไป |  |
|        | คำนำหน้า (ไทย) : *                 | ชื่อ (ไทย) : *          | นามสกุล (ไทย) : *                 |                       |  |
|        | นาย 🗸                              |                         |                                   |                       |  |
|        | Profix (อังกฤษ) : *                | First Name (อังกฤษ) : * | Last Name (อังกฤษ) : *            |                       |  |
|        | Mr. ~                              | Enter your first name   | Enter your last name              |                       |  |
|        | เบอร์มือถือ : *                    |                         | อีเมล : *                         |                       |  |
|        |                                    |                         |                                   |                       |  |
|        | ประเทศที่เกิด : *                  |                         | สถานที่เกิด (เมือง) : *           |                       |  |
|        | ไทย                                | ~                       | Sumerset                          |                       |  |
|        | 1                                  | -                       |                                   |                       |  |
|        | ู<br>ไทย                           | ิต:"<br>~               | เพศ : *                           | ~                     |  |
|        |                                    |                         |                                   |                       |  |
|        | ສດວມຄວາມຄວາຍສາມຄູສ                 | สถานภา                  | พการสมรส                          |                       |  |
|        | ⊖ โสด                              | •                       |                                   |                       |  |
|        | ausa                               |                         |                                   |                       |  |
|        |                                    | ง้อมูลคู่สมรส (Sr       | ouse Information)                 |                       |  |
|        | ชื่อคู่สมรส : *                    |                         | นามสกุล : *                       |                       |  |
|        | ระบุชื่อคู่สมรส                    |                         | ระบุนามสกุล                       |                       |  |
|        | ประเภทหลักฐาน : *                  |                         | เลงที่บัตร : *                    |                       |  |
|        | 🔿 บัตรประจำตัวประ                  | ชาชน                    | ระบุเลงที่บัตร                    |                       |  |
|        | 🔿 บัตรคนต่างด้าว                   |                         |                                   |                       |  |
|        | 🔾 หนงสอเดนทาง                      |                         |                                   |                       |  |
|        |                                    | ย้อนกลับ                | ถัดไป                             | L                     |  |
|        |                                    |                         |                                   |                       |  |

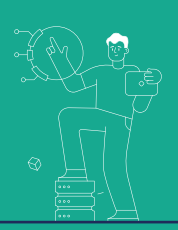

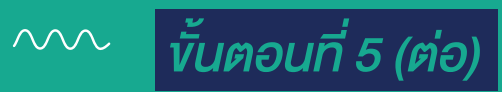

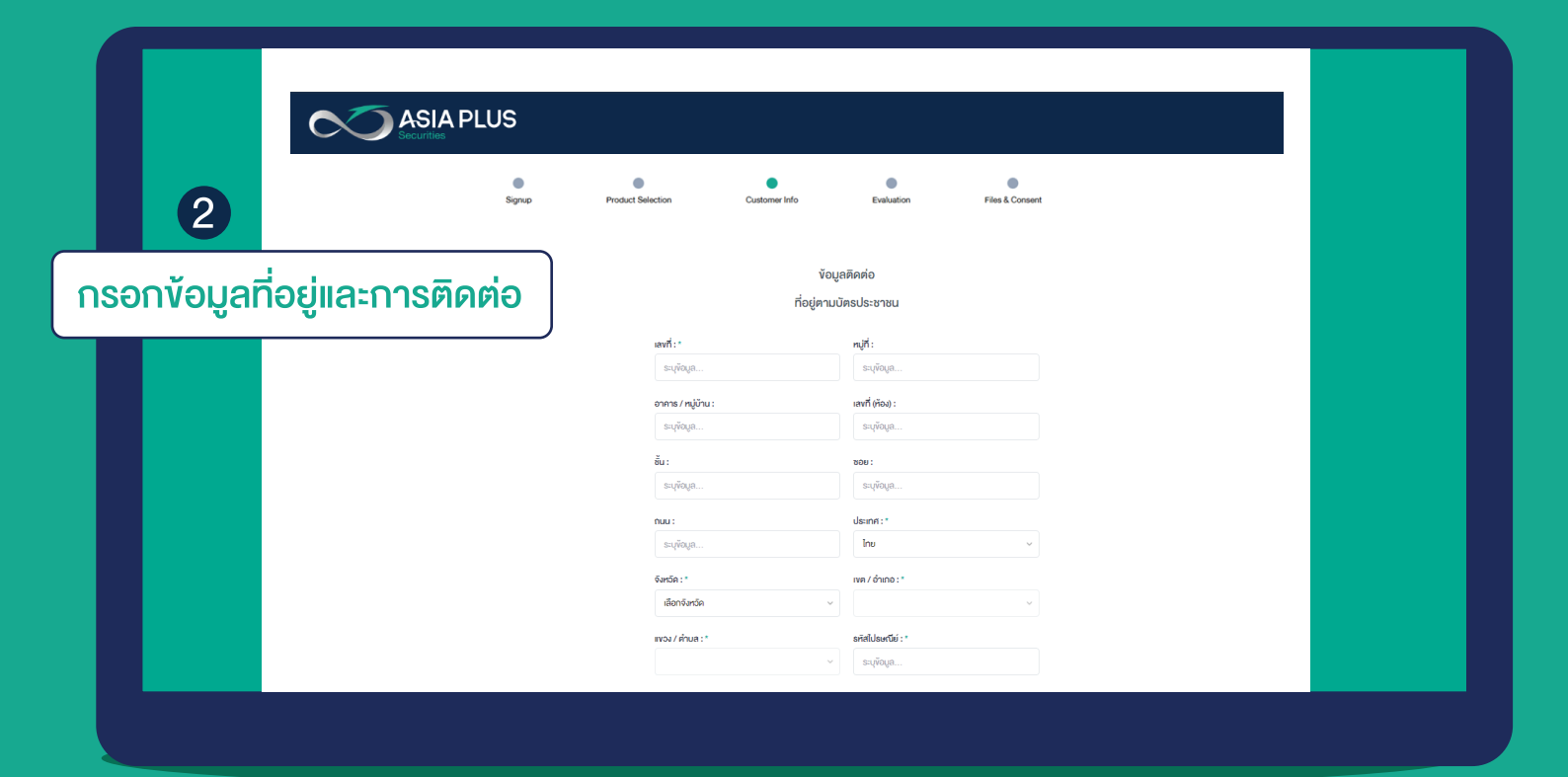

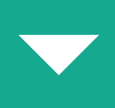

| _                   |        |                                                           |                 |
|---------------------|--------|-----------------------------------------------------------|-----------------|
| C                   |        |                                                           |                 |
|                     | •      | • • •                                                     | •               |
|                     | Signup | Product Selection Customer Info Evaluation                | Files & Consent |
| (3)                 |        | ข้อมูลทางการเงิน                                          |                 |
|                     |        | วัดภูประสงค์การองทุน (เลือกได้มากกว่า 1 ดัวเลือก) : *     |                 |
| ဝင္ခေလ့ပိုင္ရပ္ကရာစ |        | <ul> <li>เพื่อการลงทุน</li> <li>เพื่อการเกษียณ</li> </ul> |                 |
| แรกแกกที่จุนเป      |        | 🗆 เพื่อสิทธิประโยชน์ทางกาษี                               |                 |
|                     | )      | อื่นๆ ระบุข้อมูล                                          |                 |
|                     |        | ประเทศของเหล่งที่มาของรายได้/เงินทุน : *                  |                 |
|                     |        | Inu ~                                                     |                 |
|                     |        |                                                           |                 |
|                     |        | แหล่งทีมาของรายได้ (เลือกได้มากกว่า 1 คือเลือก) : "       |                 |
|                     |        |                                                           |                 |
|                     |        | 🛛 ເຈັ້ມອອມ                                                |                 |
|                     |        | 🗆 การองกุน                                                |                 |
|                     |        | 🗆 เงินเทษียณ                                              |                 |
|                     |        | 🗋 ປະກວບອຸຣກັຈ                                             |                 |
|                     |        | Ei and Cardraffarm                                        |                 |
|                     |        | รายได้ต่อเดือน : * มูลก่าทรัพย์สิน (ไปรคระบุ) :           |                 |
|                     |        | เลือกรายได้ต่อเดือน 🗸 ระบุข้อมูล                          |                 |
|                     |        | ประสบการณ์ลงทุน (โปรคระบุจำนวนปี) :                       |                 |
|                     |        | ระบุข้อมูล                                                |                 |
|                     |        |                                                           |                 |

#### *งั้นตอนที่ 5 (ต่อ)*

| ASIA PLUS             | \$                                                                                 |
|-----------------------|------------------------------------------------------------------------------------|
|                       | grue mout Selector Cutore Inte Evidence File & Coloure<br>OlygiSturmins            |
| 4                     | ATS<br>Stylinurnahelunaise envoldenselend<br>Sozonos :*                            |
| กรอกข้อมูลบัญชีธนาคาร | interactions                                                                       |
|                       | Benermatika Ata (*) *<br>reposito<br>Harranandorillidmisez inek final kana ben Kan |
|                       | E-Dividend<br>Optimumarholdennefe en skalaan (*                                    |
|                       | <ul> <li>Audylandravanian and a service relational</li> <li>6 - 6 - 1</li> </ul>   |
|                       | iliuniu du                                                                         |
|                       |                                                                                    |

Z

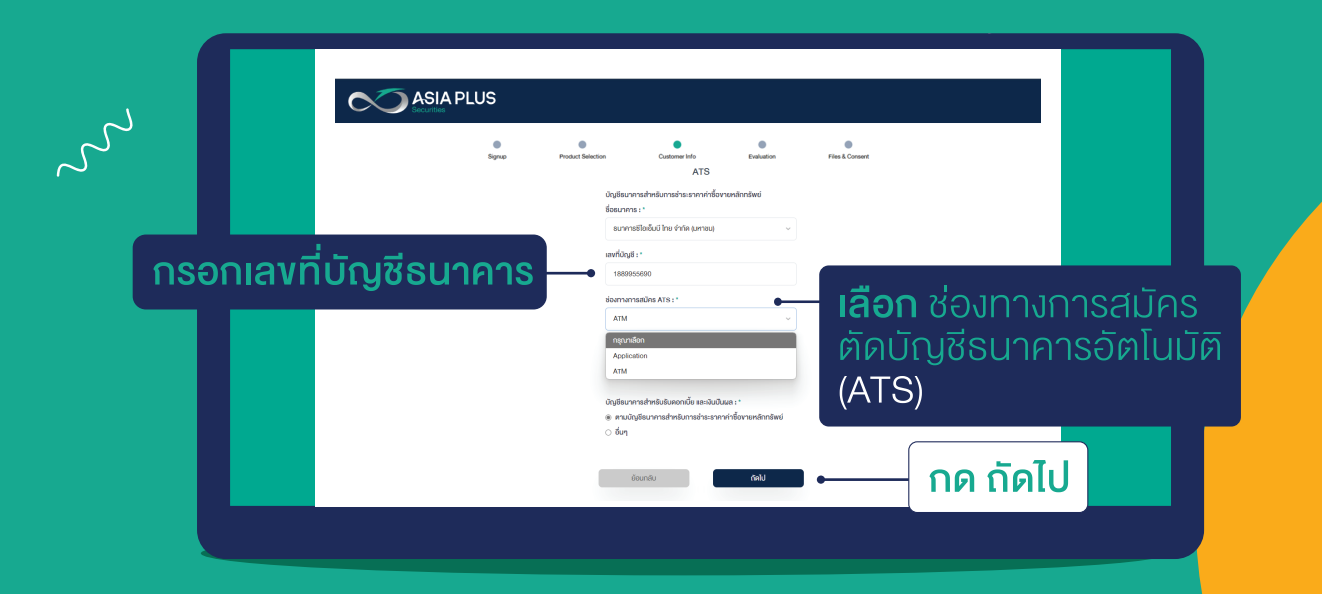

### ตัวอย่างภาพหน้าจอแสดงการผูกบัญชีอัตโนมัติ (ATS)

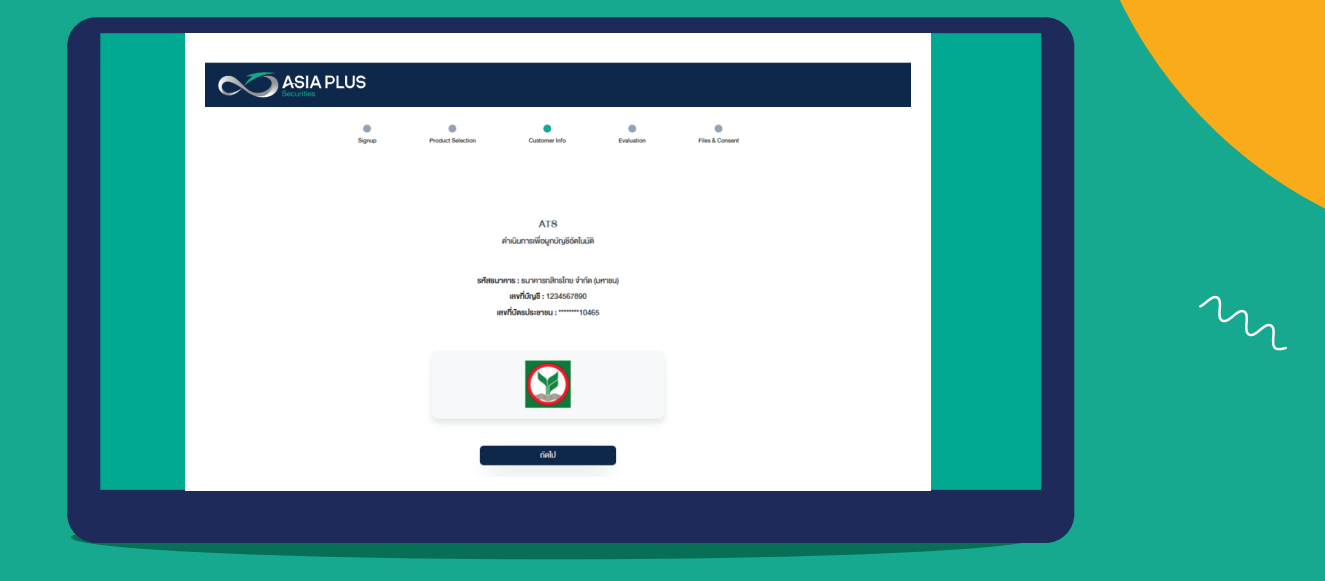

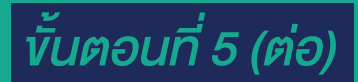

 $\Sigma$ 

 $\sim$ 

### ทำแบบประเมินความเสี่ยง

| 5                      | Signup Product Selection Customer Info Evaluation Files & Consent                                                                                                    |
|------------------------|----------------------------------------------------------------------------------------------------|
| ทำแบบประเมินความเสี่ยง | แบบบริเมษ์สาม เกมเม เจเมและประเบท เรเน เสา เรเน เสา เรเน เสา<br>หมายหตุ : ทำรามขัง 1-10 ใช้พื่งประมันกงามหมาะสมในการเหนุ<br>1. ปัจจุบันก่านอายุ                                                                               |
|                        | ดังแต่ 60 ปีขึ้นไป<br>45 - 50 ปี<br>35 - 44 ปี                                                                                                    |
|                        | ขอกมาจางจ<br>2. ปัจจุบันท่านมีการะทางการเงินและค่าใช้จ่ายประจำเช่น ค่าม่อนบ้าน รถ ค่าใช้จ่ายส่วนติวและค่าเสี้ยงถูกรอบคริวเป็นสัดส่วนเท่าใด<br>มากกว่าร้อยสะ 75 งจรายได้กั้งหมด<br>รหว่างรัยสะ 50 กังร้อยละ 75 งจรายใต้กั้งหมด |
|                        | ดั้มแต่ร้อยละ 25 แต่น้อยกว่าร้อยละ 50 ของรายได้กั้มหมด                                                                                                    |

#### ้ ตัวอย่างภาพหน้าจอแสดงผลการประเมินความเสี่ยงที่ยอ<mark>มรับได้</mark>

| SIA PLUS |                                    |                                                 |                |                 |  |
|----------|------------------------------------|-------------------------------------------------|----------------|-----------------|--|
| Signup   | Product Selection                  | Customer Info                                   | Evaluation     | Files & Consent |  |
|          |                                    | ผลการประเมินระดับความเลื<br>คณเป็นนักลงทนประเกท | สี่ยง          |                 |  |
|          | เสี่ย                              | งปานกลางค่อนง้                                  | ้างสูง         |                 |  |
|          | เงินปากและคราสารห                  | สัดส่วนการลงทุนที่แนะนำ<br>นี้ระยะสั้น 10%      |                |                 |  |
|          | ตราสารหนี้กาครัฐ ที่มีอายุบา<br>คม | ากว่า 1 ปี 6<br>ราสารกุม <u>30%</u>             | 096            |                 |  |
|          | การลงกุน                           | ทางเลือก 10%<br>0% 10% 20% 3                    | 0% 40% 50% 60% |                 |  |
|          | ข้อนเ                              | กลับ                                            | กัดไป          |                 |  |
|          |                                    |                                                 |                |                 |  |

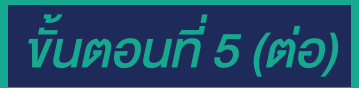

Z

#### ทำแบบสอบถาม FATCA และ CRS

| nulluvadouustuliinteit         nulluvadouustuliinteit         nuuluvadouustuliinteit         nuuluvadouustuliinteit         nuuluvatousustuliinteit         nuuluvatousustuliinteit         nuuluvatousustuliinteit         nuuluvatousustuliinteit         nuuluvatousustuliinteit         nuuluvatousustuliinteit         nuuluvatousustuliinteit         nuuluvatousustuliinteit         ituit         ituit         ituit         ituit         ituit |
|----------------------------------------------------------------------------------------------------|
| ท่านเป็นพลเมืองอเมร์กไม้หรือไม่<br>ท่านผู้มีอยัตรประจำคัญผู้ที่เก่าอยู่การของว่ามูกคือเหานกฎานายในสหรัฐอนรักก (หน่ กรีนการ์ค) ไม่เรือไม่<br>เริ่มไม่<br>ท่านมีสานาะปันผู้มีกับก่อยู่ในสหรัฐอนรักกพื่อวิตภูประสงท์ในการกับการ์อารของสหรัฐอนรักกได้เรือไม่<br>ไป                                                                                                    |
| ท่านเป็นผู้ก่อบัตรประจำคัญผู้มีกับที่อยู่การของวงมูกคืองคามาฎหมายในสหรัฐอเมริกา (ช่ม กรับการ์ค) ไปเรือไม่ 1ช ไม<br>ท่านมีสถานะเป็นผู้มีกับที่อยู่ในสหรัฐอเมริการที่อวลดุประสงที่ในการกับการ์อายรงองสรัฐอเมริกาได้หรือไม่ 1ช ไม่ไข่                                                                                                    |
| ท่านมีสถานะเป็นผู้มีถิ่นที่อยู่ในสหรัฐอเมริกาเพื่อวัตถุปะสงค์ในการกับภาษ์อาทรงองสหรัฐอเมริกาใช่หรือไม่ 💿 ไช่ ไม่ใช่                                                                                                    |
|                                                                                                    |
| CRS CRS                                                                                                    |
| ท่านเป็นผู้มีกันที่อยู่กามกายีในประเทศอื่นๆบอกจากเสตร์รูอบธิกา                                                                                                    |
| ความเป็นผู้มีที่เท่ือยู่ทางภาษีในแต่ละประเทศ นอกจากสหรัฐอเมริกา                                                                                                    |
| ประเทศที่อาศัย : *มายเลงประจำคัวผู้เสียกาษี :                                                                                                    |
| linu ~ 6299524697502                                                                                                    |

#### ตรวจสอบข้อมูล และกดยืนยัน

|               | Signup                          | Product Selection  |        | Customer Info    |                | Evaluatio | on Files & Consent   |              |                            |    |
|---------------|---------------------------------|--------------------|--------|------------------|----------------|-----------|----------------------|--------------|----------------------------|----|
| 7             | ั <sub>้</sub> อมูลการเปิดปัญชั |                    |        |                  |                |           | ピ เก่างัอมูล         |              |                            |    |
| เรวจสอบข้อมูล | ล และกดยืนยัน                   | ชี้ : Cash Account |        |                  |                |           |                      |              |                            |    |
|               | ข้อมูลคามบัครประชา              | ชน                 |        |                  |                |           | 🕑 แก้ไข้อมูล         | _ แก้ไขข้อมู | ล                          |    |
|               | เลงบัตรประชาช                   | u: 6299524697502   |        | วันหมดอา         | មុ: 11/10/20   | )24       | วันเกิด : 11/10/1989 | (กรณีข้อมู   | ู่เลไม่ถูกต้อ <sub>้</sub> | J) |
|               | คำนำหนั                         | ม้า : นาย          | ชื่อ : | สันดิ            |                | นามสกุล : | กัณหะยูวะ            |              |                            |    |
|               | Pref                            | ix : Mr.           | Name : | Santi            |                | Surname : | Kanhayuwa            |              |                            |    |
|               | IW                              | ศ : ชาย            | IUƏŚ : | (+66) 0972142175 | Э              | อีเมล :   | santi@asiaplus.co.th |              |                            |    |
|               | ประเทศที่เกิ                    | เค : ไทย           |        |                  | เมืองที่เกิด : | Sumersel  | t                    |              |                            |    |
|               | สัญชา                           | ศิ: ไทย            |        | สถาน             | กาพการสมรส :   | โสค       |                      |              |                            |    |

### ขั้นตอนที่ 6

## 1 อัปโหลดเอกสารที่เตรียมไว้ในงั้นตอนที่ 1

 $\Sigma$ 

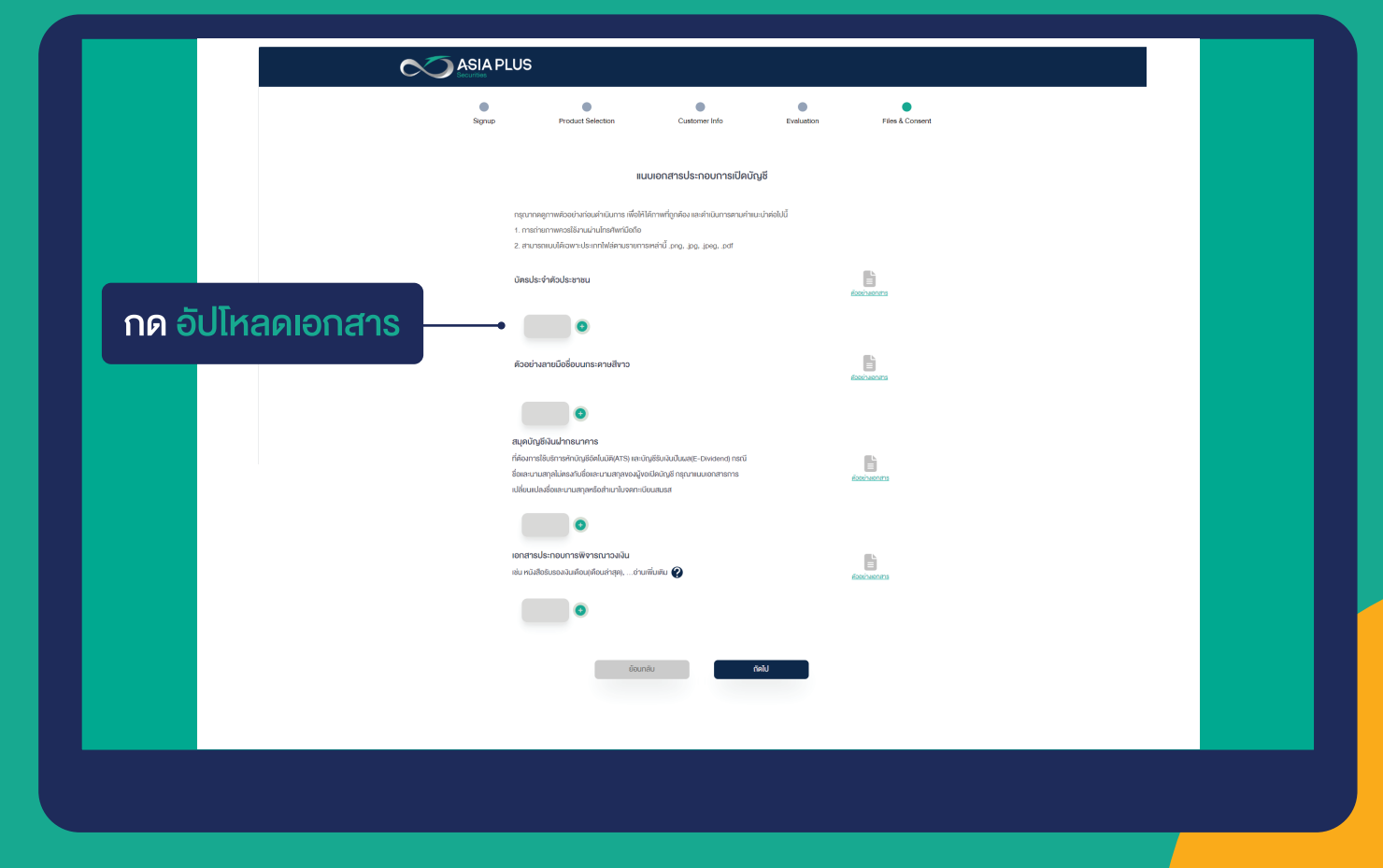

| Signup Product Selection                                                                                                    | Customer Info                                                                                                    | Evaluation                                                   | Files & Consent |
|----------------------------------------------------------------------------------------------------|----------------------------------------------------------------------------------------------------|--------------------------------------------------------------|-----------------|
| ตัวอย่างลายมือชื่อมนกระคาษสีพาว                                                                                                    |                                                                                                    |                                                              |                 |
|                                                                                                    |                                                                                                    |                                                              |                 |
| สมุคมัญชีเงินฝากธนาคาร<br>ที่คืองการได้บริการทักบัญชีอิตโมมัย(ATS) และบั<br>ชื่อและนามสกุลไม่ครงกับซื้อและนามสกุลของมู่พ<br>เปลี่ยนแปลงชื่อและนามสกุลหรือสำหมาโบจคาะเรี |                                                                                                    |                                                              |                 |
| ร้างเจ้างอรับธ<br>คืองครบตัวบ<br>บัญชีมี<br>เอกสารประกอบการฟิจารณาวงพัน                                                                                                 | รองและยินยันว่าข้อมูลที่ให้ไว้ในค่างอย่<br>มหามความเป็นจริงและเป็นปัจจุบันและ<br>อ่านางในการศัคสินใจซื้องายหลักทรัง<br>กัคไป | ปีคบัญชีเป็นข้อมูลถูก<br>จ้าพเจ้าเป็นเจ้าของ<br>พย์ค้วยคนเอง |                 |
|                                                                                                    | เพิ่มเคิม 🕐<br>42209453.jpg                                                                                                  |                                                              |                 |
| •                                                                                                    |                                                                                                    |                                                              |                 |

## ขั้นตอนที่ 6 (ต่อ)

#### ขอมรับเงื่อนไข และกดยืนยันการสมัคร

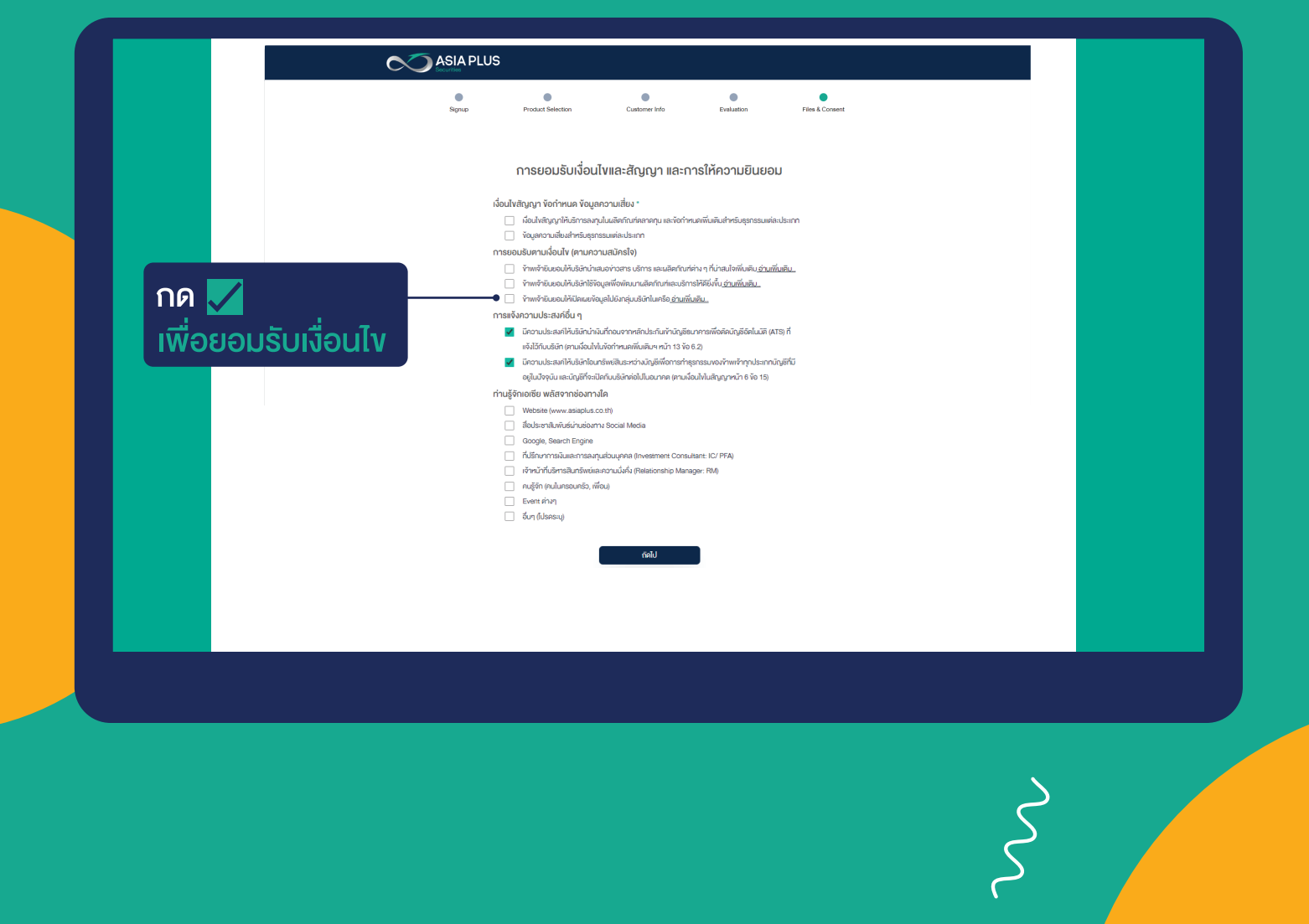

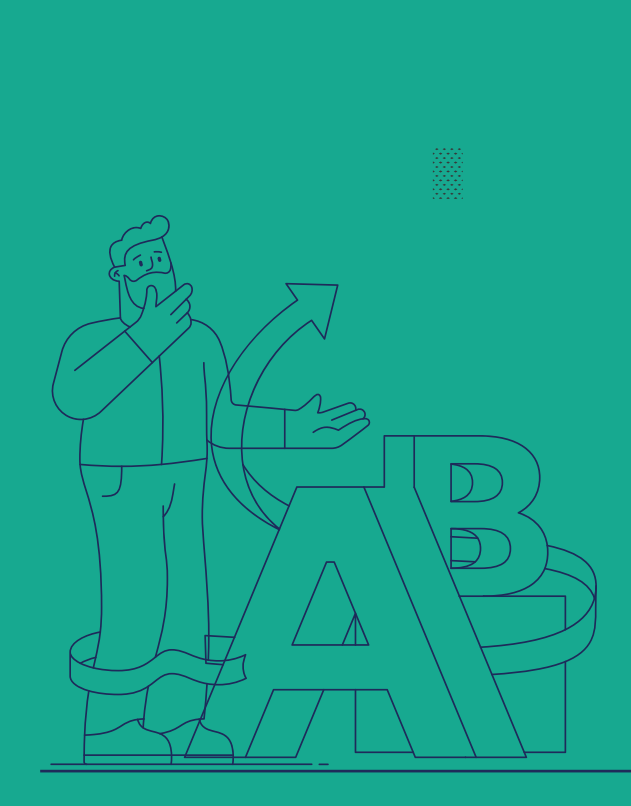

 $\Sigma$ 

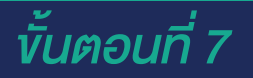

# รอรับ E-mail ยืนยันผล ภายใน 3-5 วันทำการ 🕓

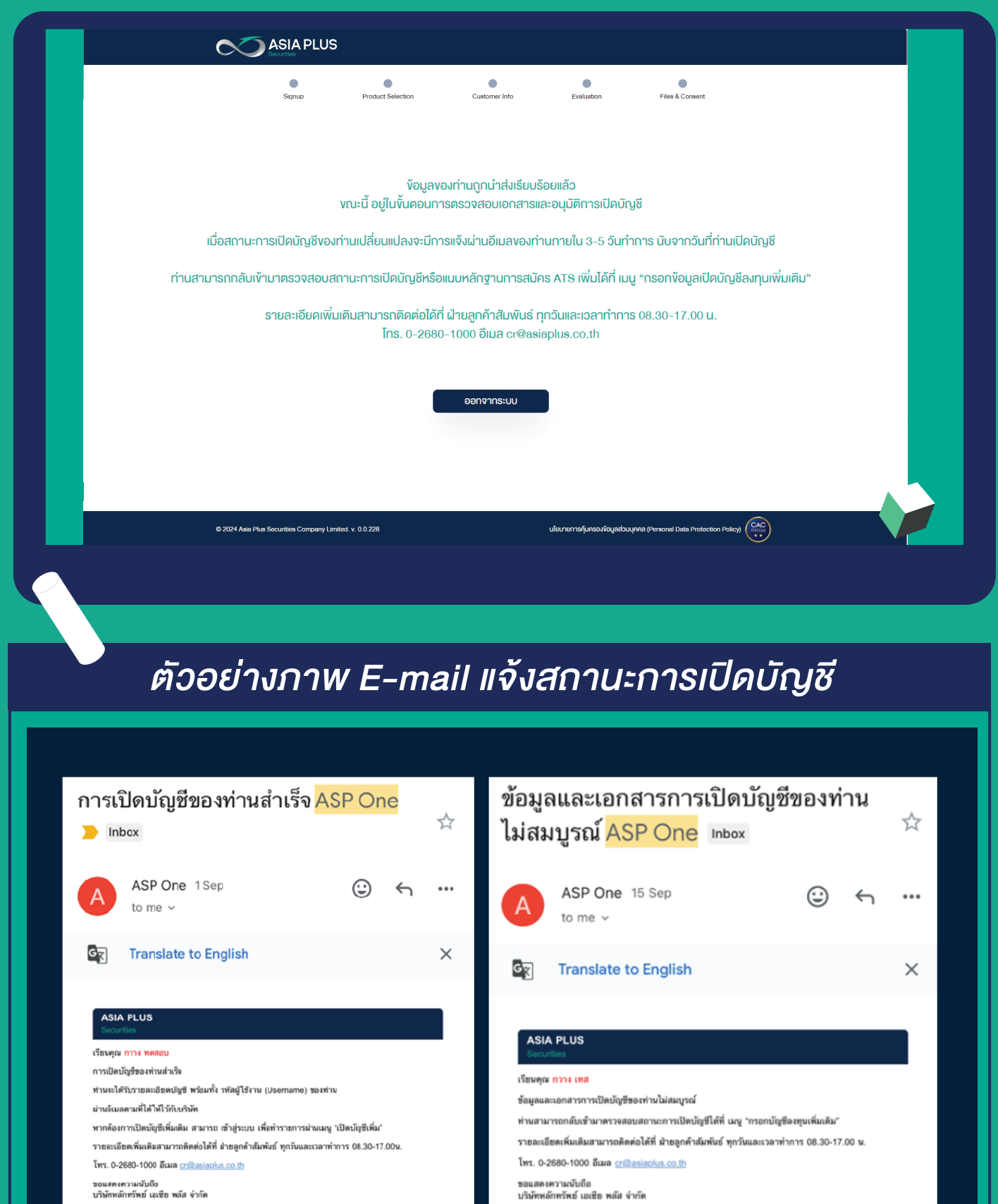

2

# VALUE BEYOND WEALTH คุณค่าที่เหนือกว่าความมั่งคั่ง

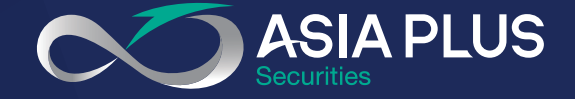

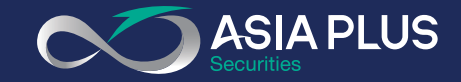

# เปิดบัญชีออนไลน์ที่ เอเซีย พลัส หลากหลายช่องทางยืนยันตัวตน สะดวก มั่นใจ และปลอดภัยยิ่งขึ้น

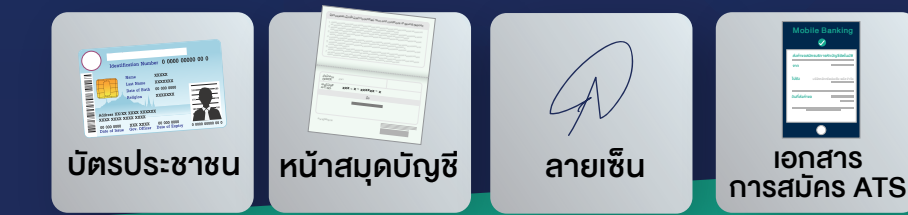

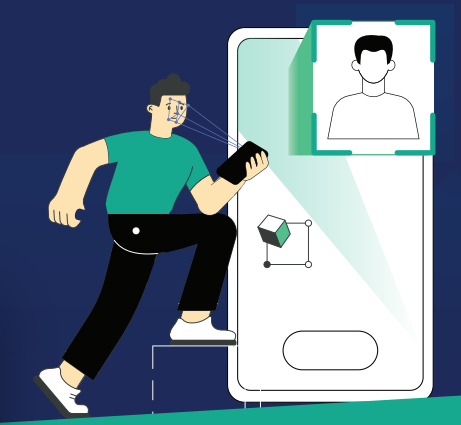